## Oddaja obrazca REK 1 ko so prispevki naknadno plaĕani

Če prispevki niso plaĕani na isti dan kot izplaÄ•ilo, ko oddajamo REK obrazec za plaÄ•e, moramo polje Datum prispevki pustiti prazno. Ta možnost ne bo napolnila polj plaÄ•ani prispevki v analitiÄ•nih podatkih zaposlenih na obrazcu Rek 1. Odpre se vam okno za obraÄ•un plaÄ•, kjer pritisnete Rek 1 in nato shranite dokument na izbrano mesto v vašem raÄ•unaln(Oddajanje REK obrazca)

Ko oddamo Rek obrazec se nam odpre okno v XML obliki. Ker nismo plaĕali prispevkov za ta mesec, se nam ne prenese datum v XML obliko (datum bi moral pisati v 12a vrstici, tako pa na spodnji sliki vidimo da ga ni)

Tako tudi ne prikaže, da so prispevki plaÄ•ani pri analitiÄ•nih podatkih posameznih zaposlenih v podjetju. To vidimo tako da kolone plaÄ•ano ni.

Ko oddajamo popravek REK obrazca pa moramo, znova odpreti plaĕe in izpolniti Datum prispevki in pritisniti gumb levo spodaj Osveži prispevke. Odpre se nam okno za obraÄ•un plaÄ•e in oddamo obrazec po že znanem postopku. V oknu Poroĕanje e-davki moramo pri Vrsti dokumenta izbrati Delno plaÄ•ilo(tukaj moramo biti zelo pazljivi, da ne oddamo originala) in polji Referenca na predhodni dokument in Referenca na predhodni dokument Analitika, morata biti izpolnjeni. Na desni strani okna nam program ponudi oddajo plaĕanih prispevkov, ki so obraÄ•unani. V kolikor boste oddali obrazec delno plaĕilo le nekaterih prispevkov, z dvoklikom potrdite tiste, ki jih niste plaÄ•ali, zraven teh se zapiše beseda NE. Vsi ostali se bodo zapisali v xml shemo kot plaÄ•ani prispevki.

Ko ste pritisnili Izvoz, shranite dokument na izbrano mesto v raĕunalniku. Sedaj vam v XML obliki, v obmoÄ•ju 12a piše datum plaÄ•anih prispevkov. Na tem mestu so zneskovno izpolnjeni podatki za plaÄ•ane prispevke in davÄ•ni odtegljaj pri individualnih podatkih posameznega zaposlenegega.